# FTDでのAnyConnectリモートアクセスVPNでの ISEポスチャの設定

| 内容                        |  |
|---------------------------|--|
| <u>はじめに</u>               |  |
| <u>前提条件</u>               |  |
| <u>要件</u>                 |  |
| <u>使用するコンポーネント</u>        |  |
| <u>設定</u>                 |  |
| <u>ネットワーク図とトラフィック フロー</u> |  |
| <u>コンフィギュレーション</u>        |  |
| <u>FTD/FMC</u>            |  |
| ISE                       |  |
| <u>確認</u>                 |  |
| トラブルシュート                  |  |

# はじめに

このドキュメントでは、Identity Services Engine(ISE)に対してVPNユーザをポスチャするように Firepower Threat Defense(FTD)バージョン6.4.0を設定する方法について説明します。

# 前提条件

# 要件

次の項目に関する知識があることが推奨されます。

- ・ AnyConnect リモート アクセス VPN
- FTDでのリモートアクセスVPNの設定
- ・ Identity Services Engineとポスチャサービス

# 使用するコンポーネント

このドキュメントの情報は、次のソフトウェアのバージョンに基づいています。

- CiscoFirepower脅威対策(FTD)ソフトウェアバージョン6.4.0
- CiscoFirepowerマネジメントコンソール(FMC)ソフトウェアバージョン6.5.0
- Cisco AnyConnectセキュアモビリティクライアントバージョン4.7がインストールされた Microsoft Windows 10
- Cisco Identity Services Engine(ISE)バージョン2.6およびパッチ3

このドキュメントの情報は、特定のラボ環境にあるデバイスに基づいて作成されました。このド

キュメントで使用するすべてのデバイスは、クリアな(デフォルト)設定で作業を開始していま す。本稼働中のネットワークでは、各コマンドによって起こる可能性がある影響を十分確認して ください。

# 設定

# ネットワーク図とトラフィック フロー

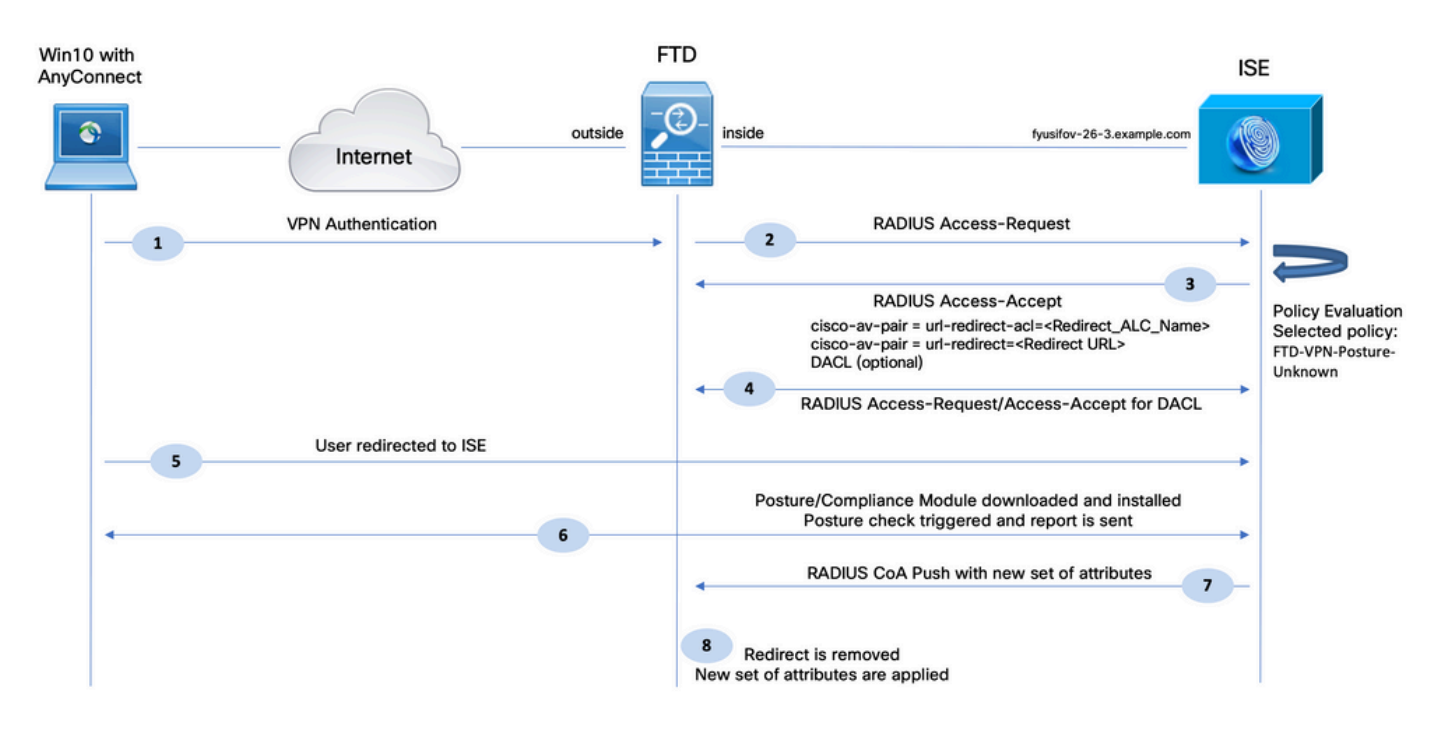

1.リモートユーザは、FTDへのVPNアクセスにCisco Anyconnectを使用します。

2. FTDがそのユーザのRADIUS Access-RequestをISEに送信します。

3.その要求が、ISE上のFTD-VPN-Posture-Unknownという名前のポリシーにヒットします。 ISEは、次の3つの属性を持つRADIUS Access-Acceptを送信します。

- cisco-av-pair = url-redirect-acl=fyusifovredirect:これは、リダイレクトされるトラフィックを 決定する、FTD上でローカルに定義されたアクセスコントロールリスト(ACL)の名前です。
- cisco-av-pair = urlredirect=<u>https://ip:port/portal/gateway?sessionId=SessionIdValue&portal=27b1bc30-2e58-</u> <u>11e9-98fb-0050568775a3&action=cpp</u>:リモートユーザのリダイレクト先となるURLです。
- DACL = PERMIT\_ALL\_IPV4\_TRAFFIC:ダウンロード可能ACL。この属性はオプションです。 このシナリオでは、すべてのトラフィックがDACLで許可されます)

4. DACLが送信された場合、DACLのコンテンツをダウンロードするためにRADIUSアクセス要求 /アクセス承認が交換されます

5. VPNユーザからのトラフィックがローカルに定義されたACLに一致すると、ISEクライアント プロビジョニングポータルにリダイレクトされます。ISEはAnyConnectポスチャモジュールとコ ンプライアンスモジュールをプロビジョニングします。 6.エージェントがクライアントマシンにインストールされると、プローブを使用してISEが自動的 に検索されます。ISEが正常に検出されると、エンドポイントでポスチャ要件がチェックされま す。この例では、エージェントはインストールされているマルウェア対策ソフトウェアを確認し ます。次に、ポスチャレポートをISEに送信します。

7. ISEがエージェントからポスチャレポートを受信すると、ISEはこのセッションのポスチャステ ータスを変更し、新しい属性でRADIUS CoAタイプのプッシュをトリガーします。今回は、ポス チャステータスが判明し、別のルールがヒットします。

- ・ ユーザが準拠している場合、フルアクセスを許可するDACL名が送信されます。
- ユーザが非準拠の場合、制限付きアクセスを許可するDACL名が送信されます。

8. FTDがリダイレクションを削除します。FTDがISEからDACLをダウンロードするために Access-Requestを送信します。特定の DACL が VPN セッションに付加されます。

コンフィギュレーション

FTD/FMC

ステップ 1:ISEおよび修復サーバ(存在する場合)のネットワークオブジェクトグループを作成 します。Objects > Object Management > Networkの順に移動します。

| Overview Analysis                                | Policie | s Devices Objects AM              | 1P Intelligence      |                          |                      |                      |                      |                           |
|--------------------------------------------------|---------|-----------------------------------|----------------------|--------------------------|----------------------|----------------------|----------------------|---------------------------|
| Object Management                                | Intrus  | sion Rules                        |                      |                          |                      |                      |                      |                           |
| Network<br>A network object represent            | s one o | or more IP addresses. Network obj | jects are used in va | rious places, includ     | ing access control p | policies, network va | riables, intrusion ( | rules, identity rules, ne |
| Extended                                         |         | Name                              |                      |                          |                      |                      | Value                |                           |
| Standard                                         |         | any-ipv4                          |                      |                          |                      |                      | 0.0.0.0              | /0                        |
| Address Pools                                    |         | any-ipv6                          |                      |                          |                      |                      | ::/0                 |                           |
| IPv6 Pools                                       |         | enroll.cisco.com                  |                      |                          |                      |                      | 72.163               | .1.80                     |
| Application Filters                              |         | IPv4-Benchmark-Tests              | Edit Network         | Object                   |                      |                      |                      | ? ×                       |
| 💮 Cipher Suite List                              |         | IPv4-Link-Local                   | Name                 | ISE_PSN                  |                      |                      |                      |                           |
| Community List                                   |         | IPv4-Multicast                    | Description          |                          |                      |                      |                      |                           |
| Individual Objects                               |         | IPv4-Private-10.0.0.0-8           |                      |                          |                      |                      |                      | _                         |
| Object Groups     Object Group                   |         | IPv4-Private-172.16.0.0-12        | Network              | <ul> <li>Host</li> </ul> | C Range              | C Network            | C FQDN               |                           |
| File List                                        |         | IPv4-Private-192.168.0.0-16       |                      | 192.168.15.14            |                      |                      |                      |                           |
| FlexConfig     FlexConfig Object     Text Object |         | IPv4-Private-All-RFC1918          | Allow Overrides      | •                        | 1                    |                      | Save                 | Cancel                    |
| Geolocation                                      |         | IPv6-IPv4-Mapped                  |                      |                          |                      |                      | ::###:0              | .0.0.0/96                 |
| Mainterface                                      |         | IPv6-Link-Local                   |                      |                          |                      |                      | fe80::/              | 10                        |
| Network                                          |         | IPv6-Private-Unique-Local-Addr    | esses                |                          |                      |                      | fc00::/              | 7                         |
| Þ 🌽 PKI                                          |         | IPv6-to-IPv4-Relay-Anycast        |                      |                          |                      |                      | 192.88               | .99.0/24                  |

ステップ 2:リダイレクトACLを作成します。Objects > Object Management > Access List > Extendedの順に移動します。Add Extended Access Listをクリックして、リダイレクトACLの名前を指定します。この名前は、ISE認可結果と同じである必要があります。

| Overview Analysis Polici       | es Devices Obj         | ects AN      | IP Intelligence             |                                   |                                 |                                       | Deploy 🧕 S           |
|--------------------------------|------------------------|--------------|-----------------------------|-----------------------------------|---------------------------------|---------------------------------------|----------------------|
| Object Management Intr         | usion Rules            | _            |                             |                                   |                                 |                                       |                      |
| Extended                       | as an access control l | ct (ACI) cel | acts the traffic to which a | service will apply. Standard-Idan | tifies traffic based on destina | Add                                   | Extended Access List |
| Supports IPv4 and IPv6 address | es. You use these obje | cts when con | iguring particular feature  | s, such as route maps.            |                                 | tion out cas only recharge come oused |                      |
| Access List                    | New Extended           | Access Li    | st Obiect                   |                                   |                                 |                                       | ? ×                  |
| B Extended                     |                        |              |                             |                                   |                                 |                                       |                      |
| Standard                       | Name                   | fyusifovre   | lirect                      |                                   |                                 |                                       |                      |
| a 🖵 Address Pools              | Entries (0)            |              |                             |                                   |                                 |                                       |                      |
| IPv4 Pools                     |                        |              |                             |                                   |                                 |                                       | DbA 🕥                |
| PV6 Pools                      | Sequence               | Action       | Source                      | Source Port                       | Destination                     | Destination Port                      |                      |
| Y AS Path                      |                        |              |                             |                                   |                                 |                                       |                      |
| Cipher Suite List              |                        |              |                             | No record                         | s to display                    |                                       |                      |
| Community List                 |                        |              |                             |                                   |                                 |                                       |                      |
| a 🜍 Distinguished Name         |                        |              |                             |                                   |                                 |                                       |                      |
| Individual Objects             |                        |              |                             |                                   |                                 |                                       |                      |
| Colject Groups                 |                        |              |                             |                                   |                                 |                                       |                      |
| DNS Server Group               | Allow Overrides        |              |                             |                                   |                                 |                                       |                      |
| Tile List                      |                        |              |                             |                                   |                                 |                                       |                      |
| FlexConfig                     |                        |              |                             |                                   |                                 | Save                                  | Cancel               |
| FlexConfig Object              |                        |              |                             |                                   |                                 |                                       |                      |

ステップ3: リダイレクトACLエントリを追加します。[Add] ボタンをクリックします。DNS、 ISE、および修復サーバへのトラフィックをブロックして、リダイレクトから除外します。残り のトラフィックを許可すると、リダイレクトがトリガーされます(必要に応じてACLエントリを より具体的にすることができます)。

| Add Extended A  | Access List Entry |             |                     |             |                    | ? ×    |
|-----------------|-------------------|-------------|---------------------|-------------|--------------------|--------|
| Action:         | × Block           | <b>v</b>    |                     |             |                    |        |
| Logging:        | Default           | •           |                     |             |                    |        |
| Log Level:      | Informational     | Ψ           |                     |             |                    |        |
| Log Interval:   | 300               | Sec.        |                     |             |                    |        |
| Network Por     | rt                |             |                     |             |                    |        |
| Available Netwo | rks C             | 0           | Source Networks (1) | Destina     | ation Networks (1) |        |
| Search by nar   | me or value       |             | any-ipv4            |             | _PSN               | i      |
| 🔁 any           |                   | -           |                     |             |                    |        |
| any-ipv4        |                   | Add to      |                     |             |                    |        |
| any-ipv6        |                   | Source      |                     |             |                    |        |
| enroll.cisco.c  | om                | Add to      |                     |             |                    |        |
| IPv4-Benchm     | nark-Tests        | Destination |                     |             |                    |        |
| IPv4-Link-Lo    | cal               |             |                     |             |                    |        |
| IPv4-Multicas   | st                |             |                     |             |                    |        |
| IPv4-Private-   | -10.0.0.0-8       |             |                     |             |                    |        |
| IPv4-Private-   | -172.16.0.0-12    | -1          | Enter an ID address | Add Enter a | n ID address       | Add    |
|                 |                   |             | Enter an IP address | Add         | In IP address      | Add    |
|                 |                   |             |                     |             | Add                | Cancel |

| ime        | fyusifovre | direct     |             |                    |                  |      |
|------------|------------|------------|-------------|--------------------|------------------|------|
| itries (4) |            |            |             |                    |                  | O Ad |
| Sequence   | Action     | Source     | Source Port | Destination        | Destination Port |      |
| 1          | 🗙 Block    | 🖶 any      | Any         | Any                | DNS_over_UDP     | a 🖉  |
| 2          | 🗙 Block    | 💭 any-ipv4 | Any         | ISE_PSN            | Any              | Ø 🗄  |
| 3          | 🗙 Block    | any-ipv4   | Any         | RemediationServers | Any              | Ø 🗎  |
| 4          | 🛹 Allow    | 📰 any-ipv4 | Any         | any-ipv4           | Апу              | 6    |

ステップ 4: ISE PSNノードを追加します。Objects > Object Management > RADIUS Server Groupの順に移動します。Add RADIUS Server Groupをクリックし、名前を入力して、すべての チェックボックスをオンにし、プラス記号のアイコンをクリックします。

| Edit RADIUS Server Group            |                       |                | ? X    |
|-------------------------------------|-----------------------|----------------|--------|
| Name:*                              | ISE                   |                |        |
| Description:                        |                       |                |        |
| Group Accounting Mode:              | Single                | •              |        |
| Retry Interval:*                    | 10                    | (1-10) Seconds |        |
| Realms:                             |                       | •              |        |
| Enable authorize only               |                       |                |        |
| Enable interim account update       |                       |                |        |
| Interval:*                          | 24                    | (1-120) hours  |        |
| 🗹 Enable dynamic authorization      |                       |                |        |
| Port:*                              | 1700                  | (1024-65535)   |        |
| RADIUS Servers (Maximum 16 servers) | vers)                 |                |        |
| IP Address/Hostname                 |                       |                |        |
|                                     | No records to display |                |        |
|                                     |                       |                |        |
|                                     |                       |                |        |
|                                     |                       |                |        |
|                                     |                       | Save           | Cancel |

ステップ 5:開いたウィンドウで、ISE PSN IPアドレスとRADIUSキーを入力し、[Specific Interface] を選択し、ISEが到達可能なインターフェイス(このインターフェイスはRADIUSトラ フィックの送信元として使用されます)を選択してから、以前に設定した[Redirect ACL] を選択 します。

| New RADIUS Server     |                                                                                       | ? X |
|-----------------------|---------------------------------------------------------------------------------------|-----|
| IP Address/Hostname:* | 192.168.15.13<br>Configure DNC at Threat Defense Platform Settings to resolve hostnar | me  |
| Authentication Port:* | 1812 (1-65535)                                                                        |     |
| Key:*                 | •••••                                                                                 |     |
| Confirm Key:*         | •••••                                                                                 |     |
| Accounting Port:      | 1813 (1-65535)                                                                        |     |
| Timeout:              | 10 (1-300)<br>Seconds                                                                 |     |
| Connect using:        | ○ Routing ⓒ Specific Interface 🕕                                                      |     |
|                       | ZONE-INSIDE                                                                           | )-  |
| Redirect ACL:         | fyusifovredirect                                                                      | >   |
|                       | Save Cancel                                                                           |     |

手順 6 : VPNユーザ用のアドレスプールを作成します。Objects > Object Management > Address Pools > IPv4 Poolsの順に移動します。Add IPv4 Poolsをクリックして、詳細を入力します。

| Overview Analysis                                                                                                    | Policies Devices Objects AMP Intelligence                                                                                                    | Deploy 🤑 Sy             |
|----------------------------------------------------------------------------------------------------|----------------------------------------------------------------------------------------------------|-------------------------|
| Object Management                                                                                                    | Intrusion Rules                                                                                                    |                         |
| IPv4 Pools<br>IPv4 pool contains list of I                                                                                                    | Pv4 addresses, it is used for diagnostic interface with clustering, or for VPN remote access profiles.                                                                                                    | Add IPv4 Pools          |
| 🕃 Standard                                                                                                    | Name                                                                                                    | Value                   |
| Address Pools                                                                                                    | Edit IPv4 Pool ? ×                                                                                                    | 172.16.1.10-172.16.1.20 |
| <ul> <li>Inverpola</li> <li>Inverpola</li> <li>Profection</li> <li>As Path</li> <li>Cipher Suite List</li> <li>Community List</li> <li>Distinguished Name</li> <li>Individual Object</li> <li>Object Groups</li> <li>DNS Server Group</li> <li>File List</li> <li>FlexConfig</li> <li>FlexConfig</li> <li>FlexConfig Object</li> <li>Geolocation</li> <li>Interface</li> </ul> | Name*       VPN-172-Pool         IPv4 Address Range*       I72.16.1.10-172.16.1.20         Format: ipaddr-ipaddr e.g., 10.72.1.1-10.72.1.150         Description         Allow Overrides         Image: Configure device overrides in the address pool object to avoid IP address conflicts in case of object is shared across multiple devices         Override (0)         Save |                         |

手順 7:AnyConnectパッケージを作成します。Objects > Object Management > VPN > AnyConnect Fileの順に移動します。Add AnyConnect Fileをクリックしてパッケージ名を指定し 、Cisco Software Downloadからパッケージをダウンロードして、Anyconnect Client Image File Typeを選択します。

| Overview Analysis Policies                                                                                                    | s Devices Objec                                      | AMP Intelligence                                                                                            | Deploy 🧕 Sy                      |
|----------------------------------------------------------------------------------------------------|------------------------------------------------------|----------------------------------------------------------------------------------------------------|----------------------------------|
| Object Management Intrus                                                                                                    | sion Rules                                           |                                                                                                    |                                  |
| AnyConnect File<br>File objects represent files used in                                                                                                    | configurations, typicall                             | for remote access VPN policies. They can contain AnyConnect Client Profile and AnyConnect Client Image file | Add AnyConnect File              |
| Policy List                                                                                                    | Name                                                 |                                                                                                    | Value                            |
| A 🕒 Prefix List                                                                                                    | Edit AnyConnect                                      | File ? ×                                                                                                    | anyconnect-win-4.7.01076-webdepl |
| <ul> <li>IPv4 Prefix List</li> <li>IPv6 Prefix List</li> <li>RADIUS Server Group</li> <li>Route Map</li> <li>Security Intelligence</li> <li>DNS Lists and Feeds</li> <li>URL Lists and Feeds</li> <li>Sinkhole</li> <li>SLA Monitor</li> <li>SLA Monitor</li> <li>Time Range</li> <li>Tunnel Zone</li> <li>URL</li> <li>Variable Set</li> <li>VLAN Tag</li> </ul> | Name:"<br>File Name:"<br>File Type:"<br>Description: | AC47<br>anyconnect-win-4.7.01076-webdeploy-k9. Browse<br>AnyConnect Client Image                            |                                  |

ステップ 8 : Certificate Objects > Object Management > PKI > Cert Enrollmentの順に移動します 。Add Cert Enrollmentをクリックして名前を入力し、Self Signed Certificate in Enrollment Typeを 選択します。Certificate Parametersタブをクリックして、CNを指定します。

| Overview Analysis Po                                                                                                    | cies Devices Objects AMP Intelligence                                                                                                    |                                                                      | Deploy 🧕 Sy                                        |
|----------------------------------------------------------------------------------------------------|----------------------------------------------------------------------------------------------------|----------------------------------------------------------------------|----------------------------------------------------|
| Object Management                                                                                                    | trusion Rules                                                                                                    |                                                                      |                                                    |
| Cert Enrollment<br>A certificate enrollment object<br>activities occur in your Private                                                                                                    | contains the Certification Authority (CA) server information and enrollment<br>Key information (2011)                                                                                                    | t parameters that are required for creating Certificate Signing Requ | ests (CSRs) and obtaining Identity Certificates fr |
| Access List                                                                                                    | Add Cert Enrollment                                                                                                    | ? ×                                                                  | Туре                                               |
| Laddress Pools     Application Filters     Application Filters     Application Filters     Cipher Suite List     Community List     Distinguished Name     DNS Server Group     File List     File List     Geolocation     Interface     Key Chain     Network     PKI     Cert Enrollment     External Certs     Internal CA Groups     Internal CA Groups     Internal CA Groups     Internal CA Groups     Internal CA Groups | Name*     vpn-cert       Description     CA Information     Certificate Parameters     Key     Revoca       Enrollment Type:     Self Signed Certificate       Common Name (CN) is mandatory for self-signed certificate time       Configure CN, please navigate to 'Certificate Parameters' tab. | ation                                                                | Self Signed Ce                                     |
| 🔄 Internal Cert Groups                                                                                                    |                                                                                                    |                                                                      |                                                    |
| Internal Certs<br>Trusted CA Groups<br>Trusted CAs<br>Policy List                                                                                                    | Allow Overrides                                                                                                    |                                                                      |                                                    |
| Je Port                                                                                                    | -                                                                                                    | Save                                                                 | Displaying 1 - 1 of 1 rows                         |

| ŀ | Add Cert Enrollme   | ent       |                   |         |            |      |   | ? ×    | ξ |
|---|---------------------|-----------|-------------------|---------|------------|------|---|--------|---|
|   | Name*               | vpr       | n-cert            |         |            |      |   |        |   |
|   | Description         |           |                   |         |            |      |   |        |   |
|   |                     |           |                   |         |            |      |   |        |   |
|   | CA Information      | Certific  | ate Parameters    | Key     | Revocation |      |   |        |   |
|   | Include FQDN:       |           | Use Device Hostna | me as l | FQDN       |      | ~ |        |   |
|   | Include Device's IP | Address:  | 10.48.26.99       |         |            |      |   |        |   |
|   | Common Name (Cf     | v):       | vpn-cert.example. | com     |            |      |   |        |   |
|   | Organization Unit ( | CU):      |                   |         |            |      |   |        |   |
|   | Organization (O):   |           | example           |         |            |      |   |        |   |
|   | Locality (L):       |           |                   |         |            |      |   |        |   |
|   | State (ST):         |           | Krakow            |         |            |      |   |        |   |
|   | Country Code (C):   |           | PL                |         |            |      |   |        |   |
|   | Email (E):          |           |                   |         |            |      |   |        |   |
|   | Include Device's    | Serial Nu | mber              |         |            |      |   |        |   |
|   |                     |           |                   |         |            |      |   |        |   |
|   | Allow Overrides     |           |                   |         |            |      |   |        |   |
|   |                     |           |                   |         |            |      |   |        |   |
|   |                     |           |                   |         |            | Save |   | Cancel | ) |

ステップ 9 : リモートアクセスVPNウィザードを起動します。Devices > VPN > Remote Accessの順に移動し、Addをクリックします。

| Overview Analysis | Policies                                           | Devices Objects     | AMP | Intelligence      |            |               | Deploy | 🔒 System | Help 🔻 adn | nin <del>v</del> |
|-------------------|----------------------------------------------------|---------------------|-----|-------------------|------------|---------------|--------|----------|------------|------------------|
| Device Management | NAT                                                | VPN   Remote Access | QoS | Platform Settings | FlexConfig | Certificates  |        |          |            |                  |
|                   |                                                    |                     |     |                   |            |               |        |          | 🕥 Add      |                  |
| Name              |                                                    |                     |     | Status            |            | Last Modified |        |          |            |                  |
|                   | No configuration available Add a new configuration |                     |     |                   |            |               |        |          |            |                  |

ステップ 10 : 名前を入力し、VPNプロトコルとしてSSLをチェックし、VPNコンセントレータと して使用されるFTDを選択して、Nextをクリックします。

| Remote Access VPN Policy Wizard                                                                                                    |                                  |                                                                                                    |                 |
|----------------------------------------------------------------------------------------------------|----------------------------------|----------------------------------------------------------------------------------------------------|-----------------|
| 1 Policy Assignment 2 Connection Profile 3 AnyConnect                                                                                                    | 4 Access & Certificate 5 Summary |                                                                                                    |                 |
| Targeted Devices and Protocols         This wizard will guide you through the required min with a new user-defined connection profile.         Name:*       EmployeeVPN         Description:         VPN Protocols:       VSL         Targeted Devices:       Available Devices         Targeted Devices:       Available Devices         Image:       Image: Search         Image:       Image: Search         Image:       Image: Search | Selected Devices Add             | <section-header><section-header><text><text><section-header><text><text><text></text></text></text></section-header></text></text></section-header></section-header> |                 |
|                                                                                                    |                                  | В                                                                                                    | ack Next Cancel |

ステップ 11Connection Profileの名前を入力し、Authentication/Accounting Serversを選択し、以前に設定したアドレスプールを選択して、Nextをクリックします。

◆ 注:認証サーバは選択しないでください。1人のユーザに対して2つのアクセス要求がトリガーされます(1回目はユーザパスワード、2回目はパスワードcisco)。

| Remote Access VPN Policy Wizard                                                                                                    |                                                                                                    |               |
|----------------------------------------------------------------------------------------------------|----------------------------------------------------------------------------------------------------|---------------|
| Policy Assignment     2 Connection Profile     3 AnyConnect     4                                                                         | Access & Certificate S Summary                                                                                                    |               |
| Connection Profile:<br>Connection Profiles specify ti<br>Itself, how AAA is accomplish<br>group policies.<br>Connection Profile<br>Name:* | he tunnel group policies for a VPN connection. These policies pertain to creating the tunnel<br>ed and how addresses are assigned. They also include user attributes, which are defined in<br>EmployeeVPN |               |
| Authentication Authorization                                                                                                    | This name is configured as a connection arias, it can be used to connect to the VPN gateway<br>b & Accounting (AAA):                                                                                      |               |
| Specify the method of author connections.                                                                                                 | ntication (AAA, certificates or both), and the AAA servers that will be used for VPN                                                                                                    |               |
| Authentication Method                                                                                                    | AAA Only                                                                                                    |               |
| Authentication Server:                                                                                                    | * ISE VO- (Realm or RADIUS)                                                                                                    |               |
| Authorization Server:                                                                                                    | Use same authentication server 👻 🔕 (RADIUS)                                                                                                    |               |
| Accounting Server:                                                                                                    | ISE V (RADIUS)                                                                                                    |               |
| Client Address Assignment:<br>Client IP address can be ass<br>selected, IP address saint                                                  | iigned from AAA server, DHCP server and IP address pools. When multiple options are<br>ment is tried in the order of AAA server, DHCP server and IP address pool.                                         |               |
| Use AAA Server (RA                                                                                                    | DIUS only) ()                                                                                                    |               |
| Use DHCP Servers                                                                                                    |                                                                                                    |               |
| IPv4 Address Pool                                                                                                    | VPN-172-Pool                                                                                                    |               |
| -<br>IPv6 Address                                                                                                    |                                                                                                    |               |
| Group Policy:                                                                                                    |                                                                                                    |               |
| A group policy is a collection<br>established. Select or create                                                                           | of user-oriented session attributes which are assigned to client when a VPN connection is<br>a Group Policy object.                                                                                       |               |
| Group Policy:*                                                                                                    | DfltGrpPolicy V<br>Edit Group Policy                                                                                                    |               |
|                                                                                                    | Bac                                                                                                    | k Next Cancel |

ステップ 12以前に設定したAnyConnectパッケージを選択し、Nextをクリックします。

| Remote Access VPN Policy Wizard                                                                                    |                                                                                                    |
|----------------------------------------------------------------------------------------------------|----------------------------------------------------------------------------------------------------|
| 1 Policy Assignment 2 2 Connection Profile 3 AnyConnect                                                            | Access & Certificate S Summary                                                                                          |
| Remote AnyConnect<br>User Client                                                                                   | Internet Outside VPN Device Inside Corporate Resources                                                                  |
| AnyConnect Client Image                                                                                            | ally download the latest AnyConnect package to the client device when the VEN                                           |
| connection is initiated. Minimize com<br>connection is initiated. Minimize com<br>Download AnyConnect Client packa | ges from Cisco Software Download Center.                                                                                |
|                                                                                                    | Show Re-order buttons                                                                                                   |
| AC47                                                                                                    | AnyConnect Client Package Name         Operating System           anyconnect-win-4.7.01076-webdeploy-k9         Windows |
|                                                                                                    |                                                                                                    |
|                                                                                                    |                                                                                                    |
|                                                                                                    |                                                                                                    |
|                                                                                                    |                                                                                                    |
|                                                                                                    |                                                                                                    |
|                                                                                                    | Back                                                                                                    |

ステップ 13VPNトラフィックが予想されるインターフェイスを選択し、以前に設定した Certificate Enrollmentを選択して、Nextをクリックします。

| Remote Access VPN Policy Wizard                                                                                                    |      |      |        |
|----------------------------------------------------------------------------------------------------|------|------|--------|
| 1 Policy Assignment 2 O Connection Profile 3 AnyConnect 4 Access & Certificate 5 Summary                                                                                                    |      |      |        |
| Network Interface for Incoming VPN Access<br>Select or create an Interface Group or a Security Zone that contains the network interfaces users will access for<br>VPN connections.<br>Interface group/Security Zone:*<br>ZONE-OUTSIDE                                                                                                    |      |      |        |
| Device Certificates<br>Device certificate (also called Identity certificate) identifies the VPN gateway to the remote access clients. Select<br>a certificate which is used to authenticate the VEN gateway.<br>Certificate Enrollment:*<br>W Enroll the selected certificate object on the target devices                                                                                                    |      |      |        |
| Access Control for VPN Traffic<br>All decrypted traffic in the VPN tunnel is subjected to the Access Control Policy by default. Select this option to<br>bypass decrypted traffic from the Access Control Policy.<br>Sypass Access Control Gicty for decrypted traffic (sysopt permit-vpn)<br>This option bypasses the Access Control Policy inspection, but VPN filter ACL and authorization ACL downleaded<br>from AAA server are still applied to VPN traffic. |      |      |        |
|                                                                                                    | Back | Next | Cancel |

ステップ 14:サマリーページを確認し、Finishをクリックします。

| Remote Access VPN Policy Cor                                                                                                    | Additional Configuration Requirements                                                                                                    |
|----------------------------------------------------------------------------------------------------|----------------------------------------------------------------------------------------------------|
| Firepower Management Center will<br>Name:<br>Device Targets:<br>Connection Profile:<br>Connection Alias:<br>AAA:<br>Authentication Method:<br>Authentication Server:<br>Authorization Server:<br>Authorization Server:<br>Address Assignment:<br>Address from AAA:<br>DHCP Servers:<br>Address Pools (IPv4):<br>Address Pools (IPv4):<br>Address Pools (IPv6):<br>Group Policy:<br>AnyConnect Images:<br>Interface Objects:<br>Device Certificates: | <ul> <li>After the wizard completes, the following configuration needs to be completed for VPN to work on all device targets.</li> <li>Access Control Policy Update         <ul> <li>Access Control Policy Update</li> <li>An <u>decess Control</u> rule must be defined to allow VPN traffic on all targeted devices.</li> <li>NAT Exemption             If NAT is enabled on the targeted devices, you must define a <u>MAT Policy</u> to exempt VPN traffic.         </li> <li>DNS Configuration         To resolve hostname specified in AAA Servers or CA Servers, configure DNS using <u>FlaxConfig Policy</u> on the targeted devices.         Port Configuration         SL will be enabled on port 443. Please ensure that these ports are not used in <u>MAT Policy</u> or other services before deploying the configuration.         Metwork Interface Configuration         Mate sure to add interface from targeted devices. USE: VISIDE         OUTSIDE         OUTSIDE         Outside securityZone object 'ZONE-OUTSIDE'         OUTSIDE         Description         Description</li></ul></li></ul> |

ステップ 15:FTDに設定を展開します。Deployをクリックし、VPNコンセントレータとして使用 するFTDを選択します。

| Overview Analysis Policies Devi   | ices Objects AMP Intelligence               |                      |            |                     | Deploy | 🧕 System Help 🔻 admin 🔻 |
|-----------------------------------|---------------------------------------------|----------------------|------------|---------------------|--------|-------------------------|
| Device Management NAT VPN •       | Remote Access QoS Platform Settings FlexCo  | onfig Certificates   |            |                     |        |                         |
| EmployeeVPN                       | Deploy Policies Version:2020-02-02 09:15 PM |                      |            |                     | ? ×    | Save Save               |
|                                   | ☑ Device                                    | Inspect Interruption | Type Group | Current Version     | 2      | Policy Assignments (1)  |
| Connection Profile Access Interfa | C 🖉 ⊕ 🚅 192.168.15.11                       | No                   | FTD        | 2020-02-02 09:10 PM |        |                         |
|                                   |                                             |                      |            |                     |        | 0                       |
| Name                              |                                             |                      |            |                     |        |                         |
| DefaultWEBVPNGroup                |                                             |                      |            |                     |        | / 5                     |
| EmployeeVPN                       |                                             |                      |            |                     |        | / 8                     |
|                                   |                                             |                      |            |                     |        |                         |
|                                   |                                             |                      |            |                     |        |                         |
|                                   |                                             |                      |            |                     |        |                         |
|                                   |                                             |                      |            |                     |        |                         |
|                                   |                                             |                      |            |                     |        |                         |
|                                   |                                             |                      |            |                     |        |                         |
|                                   |                                             |                      |            |                     |        |                         |
|                                   |                                             |                      |            |                     |        |                         |
|                                   | Selected devices: 1                         |                      |            | Deploy Cancel       |        |                         |
|                                   |                                             |                      |            |                     |        |                         |

ISE

ステップ1:ポスチャ更新を実行します。[Administration] > [System] > [Settings] > [Posture] > [Updates] に移動します。

| Posture Updates         |                                                                              |
|-------------------------|------------------------------------------------------------------------------|
| <ul> <li>Web</li> </ul> | ○ Offline                                                                    |
| * Update Feed URL       | https://www.cisco.com/web/secure/spa/posture-update.xml Set to Default       |
| Proxy Address           | (i)                                                                          |
| Proxy Port              | HH MM SS                                                                     |
| Automatically che       | eck for updates starting from initial delay 20 🔻 49 💌 18 💌 every 2 hours (i) |
| Save                    | date Now Reset                                                               |
|                         |                                                                              |

| <ul> <li>Update Information</li> </ul>        |                                                             |
|-----------------------------------------------|-------------------------------------------------------------|
| Last successful update on                     | 2020/02/02 20:44:27(i)                                      |
| Last update status since ISE was started      | Last update attempt at 2020/02/02 20:44:27 was successful 🕡 |
| Cisco conditions version                      | 257951.0.0.0                                                |
| Cisco AV/AS support chart version for windows | 227.0.0.0                                                   |
| Cisco AV/AS support chart version for Mac OSX | 148.0.0.0                                                   |
| Cisco supported OS version                    | 49.0.0.0                                                    |

ステップ 2:コンプライアンスモジュールをアップロードします。Policy > Policy Elements > Results > Client Provisioning > Resourcesの順に移動します。Addをクリックし、Agent resources from Cisco siteを選択します

| Download Remote Resources                                      | ×                                                                     |
|----------------------------------------------------------------|-----------------------------------------------------------------------|
| Name 🔺                                                         | Description                                                           |
| AgentCustomizationPackage 1.1.1.6                              | This is the NACAgent Customization Package v1.1.1.6 for Windows       |
| AnyConnectComplianceModuleOSX 3.6.11682.2                      | AnyConnect OS X Compliance Module 3.6.11682.2                         |
| AnyConnectComplianceModuleOSX 4.3.972.4353                     | AnyConnect OSX Compliance Module 4.3.972.4353                         |
| AnyConnectComplianceModuleWindows 3.6.11682.2                  | AnyConnect Windows Compliance Module 3.6.11682.2                      |
| AnyConnectComplianceModuleWindows 4.3.1053.6145                | AnyConnect Windows Compliance Module 4.3.1053.6145                    |
| CiscoTemporalAgentOSX 4.8.03009                                | Cisco Temporal Agent for OSX With CM: 4.3.972.4353                    |
| CiscoTemporalAgentWindows 4.8.03009                            | Cisco Temporal Agent for Windows With CM: 4.3.1053.6145               |
| ComplianceModule 3.6.11428.2                                   | NACAgent ComplianceModule v3.6.11428.2 for Windows                    |
| MACComplianceModule 3.6.11428.2                                | MACAgent ComplianceModule v3.6.11428.2 for MAC OSX                    |
| MacOsXAgent 4.9.4.3                                            | NAC Posture Agent for Mac OSX v4.9.4.3 - ISE 1.2 , ISE 1.1.3 and Ab   |
| MacOsXAgent 4.9.5.3                                            | NAC Posture Agent for Mac OSX v4.9.5.3 - ISE 1.2 Patch 12, ISE 1.3    |
| MacOsXSPWizard 1.0.0.18                                        | Supplicant Provisioning Wizard for Mac OsX 1.0.0.18 (ISE 1.1.3 Rele   |
| MacOsXSPWizard 1.0.0.21                                        | Supplicant Provisioning Wizard for Mac OsX 1.0.0.21 (for ISE 1.2 rele |
| MacOsXSPWizard 1.0.0.27                                        | Supplicant Provisioning Wizard for Mac OsX 1.0.0.27 (for ISE 1.2 rele |
| MacOsXSPWizard 1.0.0.29                                        | Supplicant Provisioning Wizard for Mac OsX 1.0.0.29 (for ISE 1.2 rele |
| MacOsXSPWizard 1.0.0.30                                        | Supplicant Provisioning Wizard for Mac OsX 1.0.0.30 (for ISE 1.2 Pat  |
|                                                                |                                                                       |
| For AnyConnect software, please download from http://cisco.com | /go/anyconnect. Use the "Agent resource from local disk" add          |
| option, to import into ISE                                     |                                                                       |
|                                                                | Save                                                                  |

ステップ 3:<u>シスコソフトウェアダウンロード</u>からAnyConnectをダウンロードし、ISEにアップ ロードします。Policy > Policy Elements > Results > Client Provisioning > Resourcesの順に移動 します。

Addをクリックし、Agent Resources From Local Diskを選択します。Categoryの下でCisco Provided Packagesを選択し、ローカルディスクからAnyConnectパッケージを選択して、 Submitをクリックします。

#### Agent Resources From Local Disk > Agent Resources From Local Disk

| Agent | Resources | From | Local | Disk |  |
|-------|-----------|------|-------|------|--|
|-------|-----------|------|-------|------|--|

\* Server name rules

Call Home List

Back-off Timer

30

secs

| Cate | gory Cisco Provided Packages Browse anyconnect-wire | Cisco Provided Packages       Image: Cisco Provided Packages         Image: Image: Image: Cisco Provided Packages       Image: Cisco Provided Packages         Image: Image: Image: Image: Cisco Provided Packages       Image: Cisco Provided Packages         Image: Image: Image: Image: Image: Cisco Provided Packages       Image: Cisco Provided Packages         Image: Image: Ima |                 |                                 |  |  |
|------|-----------------------------------------------------|----------------------------------------------------------------------------------------------------|-----------------|---------------------------------|--|--|
|      | AnyConnect Uploaded Re                              | AnyConnect Uploaded Resources                                                                                                    |                 |                                 |  |  |
|      | Name                                                | Name A Type Version Description                                                                                                    |                 |                                 |  |  |
|      | AnyConnectDesktopWindows 4                          | .7.10 AnyConnectDesktopWin                                                                                                    | dows 4.7.1076.0 | AnyConnect Secure Mobility Clie |  |  |
|      |                                                     |                                                                                                    |                 |                                 |  |  |

ステップ 4: AnyConnectポスチャプロファイルを作成します。Policy > Policy Elements > Results > Client Provisioning > Resourcesの順に移動します。

Addをクリックし、AnyConnect Posture Profileを選択します。名前とポスチャプロトコルを入力します。

\*Server name rulesの下に\*を入力し、Discovery hostの下にダミーIPアドレスを入力します。

| ISE Posture Agent Profile Settings > AC_Posture_Profile |          |       |                                                                                         |  |  |
|---------------------------------------------------------|----------|-------|-----------------------------------------------------------------------------------------|--|--|
| * Name: AC Posture Profile Description                  |          |       |                                                                                         |  |  |
| Parameter                                               | Value    | Notes | Description                                                                             |  |  |
| PRA retransmission time                                 | 120 secs |       | This is the agent retry period if there is a Passive Reassessment communication failure |  |  |
| Discovery host                                          | 1.2.3.4  |       | The server that the agent should connect to                                             |  |  |

need to be blank by default to force admin to enter a value. "\*" means agent

List of IP addresses, FQDNs with or without port must be comma-separated and with colon in between the IP

address/FQDN and the port. Example: IPaddress/FQDN:Port (Port number should be the same, specified in the

Client Provisioning portal)

Enter value of back-off timer in seconds, the supported range is between 10s - 600s.

will connect to all

A list of wildcarded, comma-separated names that defines the servers that the agent can connect to. E.g. \*\*.cisco.com

A list of IP addresses, that defines the all the Policy service nodes that the agent

will try to connect to if the PSN that authenticated the endpoint doesn't respond for some reason.

Anyconnect agent will continuously try to reach discovery targets (redirection targets and previously connected PSNs) by sending the discovery packets till this

max time limit is reached

|    |                  | 1                   |                     |              |                  |         |
|----|------------------|---------------------|---------------------|--------------|------------------|---------|
|    |                  |                     |                     |              |                  |         |
| ス  | テップ 5:Policy     | > Policy Elements > | Results > Client Pr | ovisioning > | Resourcesの順      | に移動し、   |
| An | yConnect Configu | urationを作成します       | -。Addをクリックし         | 、AnyConne    | ect Configuratio | nを選択し   |
| ま  | す。AnyConnect     | Packageを選択し、        | Configuration Name  | eを指定し、C      | Compliance Mo    | duleを選択 |
| し、 | Diagnostic and   | Reporting Toolにチ    | ェックマークを入れ           | ι、Posture P  | rofileを選択して      | てSaveをク |

| * Select AnyConnect Package<br>* Configuration Name<br>Description:                                                                                                    | AnyConnectDesktopWindows 4.7.1076.0   AC CF 47 |
|----------------------------------------------------------------------------------------------------|------------------------------------------------|
| Description                                                                                                    | Value Notes                                    |
| * Compliance Module                                                                                                    | AnyConnectComplianceModuleWindows 4.3.1012.6 - |
|                                                                                                    |                                                |
| AnyConnect Module Selection<br>ISE Posture<br>VPN<br>Network Access Manager<br>Web Security<br>AMP Enabler<br>ASA Posture<br>Network Visibility<br>Umbrella Roaming Security<br>Start Before Logon<br>Diagnostic and Reporting Tool |                                                |
| Profile Selection                                                                                                    |                                                |
| * ISE Posture                                                                                                    | AC Posture Profile                             |
| VPN                                                                                                    |                                                |
| Network Access Manager                                                                                                    |                                                |
| Wab Poourity                                                                                                    |                                                |
| web Security                                                                                                    | ¥                                              |

AMP Enabler 
Vetwork Visibility
Umbrella Roaming Security
Customer Feedback

手順 6: Policy > Client Provisioningの順に移動し、Client Provisioning Policyを作成します。 EditをクリックしてからInsert Rule Aboveを選択し、名前を指定して、OSを選択し、前のステッ プで作成したAnyConnect Configurationを選択します。

| olju<br>CIS                | dent                                                                                                    | ity Services Engine | Home          | ♦ Cor   | ntext Visibility |       | Operations    | ▼Policy |     | Administration  | Work Centers |      |                                                                                             | License Warning 🔺 | 0 | 0 | 0        | φ. |
|----------------------------|----------------------------------------------------------------------------------------------------|---------------------|---------------|---------|------------------|-------|---------------|---------|-----|-----------------|--------------|------|---------------------------------------------------------------------------------------------|-------------------|---|---|----------|----|
| P                          | licy Sets                                                                                                    | Profiling Posture   | Client Provis | sioning | Policy Ele       | ement | s             |         |     |                 |              |      |                                                                                             |                   |   |   |          |    |
| Clic<br>Defi<br>For<br>For | Einst Provisioning Policy<br>efine the Client Provisioning Policy to determine what users will receive upon login and user session initiation:<br>or Agent Configuration: version of agent, agent profile, agent compliance module, and/or agent customization package.<br>or Native Supplicant Configuration: wizard profile and/or wizard. Drag and drop rules to change the order. |                     |               |         |                  |       |               |         |     |                 |              |      |                                                                                             |                   |   |   |          |    |
| •                          |                                                                                                    | Rule Name           |               | Identi  | ty Groups        |       | Operating Sys | tems    |     | Other Condition | ns           |      | Results                                                                                     |                   |   |   |          |    |
|                            | <b>~</b>                                                                                                    | AC_47_Win           | If            | Any     |                  | and   | Windows All   |         | and | Condition(s)    |              | then | AC_CF_47                                                                                    |                   |   |   | Edit   • |    |
| I                          | <b>~</b>                                                                                                    | IOS                 | If            | Any     |                  | and   | Apple iOS All |         | and | Condition(s)    |              | then | Cisco-ISE-NSP                                                                               |                   |   |   | Edit   🕶 |    |
| 1                          | <b></b>                                                                                                    | Android             | If            | Any     |                  | and   | Android       |         | and | Condition(s)    |              | then | Cisco-ISE-NSP                                                                               |                   |   |   | Edit   • |    |
| 1                          |                                                                                                    | Windows             | If            | Any     |                  | and   | Windows All   |         | and | Condition(s)    |              | then | CiscoTemporalAgentWi<br>ndows 4.7.00135 And<br>WinSPWizard 2.5.0.1<br>And Cisco-ISE-NSP     |                   |   |   | Edit   • |    |
| 1                          |                                                                                                    | MAC OS              | I             | Any     |                  | and   | Mac OSX       |         | and | Condition(s)    |              | then | CiscoTemporalAgentO<br>SX 4.7.00135 And<br>MacOsXSPWizard<br>2.1.0.42 And Cisco-ISE-<br>NSP |                   |   |   | Edit   • |    |
| I                          |                                                                                                    | Chromebook          | I             | Any     |                  | and   | Chrome OS Al  |         | and | Condition(s)    |              | then | Cisco-ISE-Chrome-<br>NSP                                                                    |                   |   |   | Edit   • |    |

手順 7: Policy > Policy Elements > Conditions > Posture > Anti-Malware Conditionでポスチャ条 件を作成します。この例では、定義済みの「ANY\_am\_win\_inst」が使用されます。

### を参照。

| cisco Identity Services Er                              | ngine Home         | Context Visibility                         | <ul> <li>Operations</li> </ul> | ✓Policy                               | <ul> <li>Administration</li> </ul> | ▶ Work Centers |
|---------------------------------------------------------|--------------------|--------------------------------------------|--------------------------------|---------------------------------------|------------------------------------|----------------|
| Policy Sets Profiling Po                                | sture Client Provi | sioning <b>v</b> Policy Ele                | ments                          |                                       |                                    |                |
| Dictionaries - Conditions                               | Results            |                                            |                                |                                       |                                    |                |
| Library Conditions<br>Smart Conditions<br>Time and Date | Anti-I             | Malware Condition<br>t - 나 Add 다 Duplicate | e XDelete<br>Descr             | iption                                |                                    |                |
| Profiling                                               |                    | NY_am_win_inst                             | Any AM                         | l installation ch                     | eck on Wi                          |                |
| ✓ Posture                                               |                    | NY_am_win_def                              | Any AM                         | I definition che                      | ck on Wind                         |                |
| Anti-Malware Condition                                  |                    | NY_am_mac_inst<br>NY_am_mac_def            | Any AM<br>Any AM               | l installation ch<br>I definition che | ieck on Mac<br>ck on Mac           |                |
| Anti-Spyware Condition                                  |                    |                                            |                                |                                       |                                    |                |
| Anti-Virus Condition                                    |                    |                                            |                                |                                       |                                    |                |
| Application Condition                                   |                    |                                            |                                |                                       |                                    |                |
| Compound Condition                                      |                    |                                            |                                |                                       |                                    |                |
| Disk Encryption Condition                               |                    |                                            |                                |                                       |                                    |                |
| File Condition                                          |                    |                                            |                                |                                       |                                    |                |
| Firewall Condition                                      |                    |                                            |                                |                                       |                                    |                |

ステップ 8: Policy > Policy Elements > Results > Posture > Remediation Actionsの順に移動し、 Posture Remediationを作成します。この例では、これはスキップされます。修復アクションはテ キストメッセージにすることができます。

ステップ 9: Policy > Policy Elements > Results > Posture > Requirementsの順に移動し、 Posture Requirementsを作成します。定義済みの要件Any\_AM\_Installation\_Winが使用されます。

| cisco Identity Services Engine     | Home                               | Operations -Policy | Administration     Work Centers |                  | License Warning 🔺 🔍    |          | ø  |
|------------------------------------|------------------------------------|--------------------|---------------------------------|------------------|------------------------|----------|----|
| Policy Sets Profiling Posture Cli  | ient Provisioning   Policy Element | 5                  |                                 |                  |                        |          |    |
| Dictionaries + Conditions - Result | IS                                 |                    |                                 |                  |                        |          |    |
| 0                                  |                                    |                    |                                 |                  |                        |          |    |
| Authentication                     |                                    |                    |                                 |                  | -                      |          | (م |
|                                    | Requirements                       |                    |                                 |                  |                        |          |    |
| <ul> <li>Authorization</li> </ul>  | Name                               | Operating Systems  | Compliance Module               | Posture          |                        |          | _  |
|                                    | Wessage Text Only                  | Conditions         | Remediation Actions             |                  |                        | Edit   🕶 | -  |
| ► Profiling                        | Any_AV_Definition_Mac              | for Mac OSX        | using 3.x or earlier            | using AnyConnect | met if ANY_av_mac_def  | then     |    |
| ← Posture                          | AnyAVDefRemediationMa<br>c         |                    |                                 |                  |                        | Edit   🕶 |    |
| Demodeller Actions                 | Any_AS_Installation_Mac            | for MacOSX         | using 3.x or earlier            | using AnyConnect | met if ANY_as_mac_inst | then     |    |
| • Remediation Actions              | Message Text Only                  |                    |                                 |                  |                        | Edit   🕶 |    |
| Requirements                       | Any_AS_Definition_Mac              | for MacOSX         | using 3.x or earlier            | using AnyConnect | met if ANY_as_mac_def  | then     |    |
| Client Provisioning                | AnyASDefRemediationMa<br>c         |                    |                                 |                  |                        | Edit   🕶 |    |
|                                    | Any_AM_Installation_Win            | for Windows All    | using 4.x or later              | using AnyConnect | met if ANY_am_win_inst | then     |    |
|                                    | Message Text Only                  |                    |                                 |                  |                        | Edit   🕶 |    |
|                                    | Any_AM_Definition_Win              | for Windows All    | using 4.x or later              | using AnyConnect | met if ANY_am_win_def  | then     |    |
|                                    | AnyAMDefRemediationWi<br>n         |                    |                                 |                  |                        | Edit   🕶 |    |
|                                    | Any_AM_Installation_Mac            | for Mac OSX        | using 4.x or later              | using AnyConnect | met if ANY_am_mac_inst | then     |    |
|                                    | Message Text Only                  |                    |                                 |                  |                        | Edit   🔻 |    |
|                                    | Any_AM_Definition_Mac              | for MacOSX         | using 4.x or later              | using AnyConnect | met if ANY_am_mac_def  | then     |    |
|                                    | AnyAMDefRemediationM               |                    |                                 |                  |                        | Edit   🕶 | -  |

ステップ 10 : Policies > Postureでポスチャポリシーを作成します。Windows OSのアンチマルウ ェアチェックのデフォルトのポスチャポリシーが使用されます。

| ah<br>cu | dentity :       | Services Engine    | Home                                           | ty Operations        | ▼Policy A       | dministration + Work Centers |                    |             |       |                                      | License Warning 🔺 | Q | 0  | •      | ø |
|----------|-----------------|--------------------|------------------------------------------------|----------------------|-----------------|------------------------------|--------------------|-------------|-------|--------------------------------------|-------------------|---|----|--------|---|
| P        | olicy Sets F    | Profiling Postur   | e Client Provisioning + Poli                   | oy Elements          |                 |                              |                    |             |       |                                      |                   |   |    |        |   |
| Po       | sture Policy    |                    |                                                |                      |                 |                              |                    |             |       |                                      |                   |   |    |        |   |
| De       | fine the Postur | e Policy by config | uring rules based on operating sy              | stem and/or other or | onditions.      |                              |                    |             |       |                                      | -                 |   |    |        | ٦ |
|          |                 |                    |                                                |                      |                 |                              |                    |             |       |                                      |                   |   |    |        | _ |
|          | Status          | Policy Options     | Rule Name                                      | Identity Groups      | Operating S     | Systems Compliance Mod       | ule Posture Type   | Other Condi | tions | Requirements                         |                   |   |    |        | - |
|          | 0               | Policy Options     | Default_AntiMalware_Policy If<br>_Mac          | Any                  | and Mac OSX     | and 4.x or later             | and AnyConnect     | and         | then  | Any_AM_Installation_<br>Mac          |                   |   | Ed | it   • |   |
|          | 0               | Policy Options     | Default_AntiMalware_Policy If<br>_Mac_temporal | Any                  | and Mac OSX     | and 4.x or later             | and Temporal Agent | and         | then  | Any_AM_Installation_<br>Mac_temporal |                   |   | Ed | it   • |   |
|          |                 | Policy Options     | Default_AntiMalware_Policy II<br>_Win          | Any                  | and Windows All | and 4.x or later             | and AnyConnect     | and         | then  | Any_AM_Installation_<br>Win          |                   |   | Ed | it i 👻 |   |
|          | 0               | Policy Options     | Default_AntiMalware_Policy If<br>_Win_temporal | Any                  | and Windows All | and 4.x or later             | and Temporal Agent | and         | then  | Any_AM_Installation_<br>Win_temporal |                   |   | Ed | it   • |   |
|          | 0               | Policy Options     | Default_AppVis_Policy_Mao II                   | Any                  | and Mac OSX     | and 4.x or later             | and AnyConnect     | and         | then  | Default_AppVis_Requ<br>irement_Mac   |                   |   | Ed | it   + |   |

ステップ 11Policy > Policy Elements > Results > Authorization > Downlodable ACLSの順に移動し 、異なるポスチャステータス用のDACLを作成します。

この例では、

- ・ ポスチャ不明DACL:DNS、PSN、およびHTTPとHTTPSのトラフィックを許可します。
- ポスチャ非準拠DACL:プライベートサブネットへのアクセスを拒否し、インターネットトラフィックのみを許可します。
- Permit All DACL:ポスチャ準拠ステータスのすべてのトラフィックを許可します。

#### Downloadable ACL List > PostureNonCompliant1

#### **Downloadable ACL**

| * Name         | PostureUnknown                                                                                                    |
|----------------|----------------------------------------------------------------------------------------------------|
| Description    |                                                                                                    |
|                |                                                                                                    |
| IP version     | ● IPv4 C IPv6 C Agnostic ()                                                                                                    |
| * DACL Content | 1234567       permit udp any any eq domain         8910111       permit ip any host 192.168.15.14         2131415       permit tcp any any eq 80         1617181       permit tcp any any eq 443         9202122       2324252         6272829       3031323         3343536       3738394 |

#### Downloadable ACL List > New Downloadable ACL

#### Downloadable ACL

| * Name         | PostureNonCompliant                        |
|----------------|--------------------------------------------|
| Description    |                                            |
|                |                                            |
| IP version     | € IPv4 C IPv6 C Agnostic (i)               |
| * DACL Content | 1234567 deny ig any 10.0.0.0 255.0.0.0     |
|                | 0910111 0eny jg any 172.10.0.0 200.240.0.0 |
|                | 1617181 permit jp any any                  |
|                | 9202122                                    |
|                | 2324252                                    |
|                | 6272829                                    |
|                | 3031323                                    |
|                | 3343636                                    |
|                | 3/38394                                    |

| * Name      | DermitA                    |
|-------------|----------------------------|
|             |                            |
| Description |                            |
|             |                            |
|             |                            |
| IP version  | ⊙ IPv4 C IPv8 C Agnostic ① |
| ACL Content | 123456 permit jp any any   |
|             | 7891011                    |
|             | 121314                     |
|             | 181920                     |
|             | 212223                     |
|             | 242528                     |
|             | 303132                     |
|             | 222/225                    |

ステップ 12Posture Unknown、Posture NonCompliant、およびPosture Compliantステータス用の

3つの認可プロファイルを作成します。これを行うには、Policy > Policy Elements > Results > Authorization > Authorization Profilesの順に移動します。Posture Unknownプロファイルで、 Posture Unknown DACLを選択し、Web Redirectionにチェックマークを付け、Client Provisioningを選択し、Redirect ACL名(FTDで設定)を指定して、ポータルを選択します。

| Authorization Profiles > New A                                                                                                    | Authorization Profile                   |                  |                            |                |                              |           |
|----------------------------------------------------------------------------------------------------|-----------------------------------------|------------------|----------------------------|----------------|------------------------------|-----------|
| Authorization Profile                                                                                                    |                                         |                  |                            |                |                              |           |
| * Name                                                                                                    | FTD-VPN-Redirect                        |                  |                            |                |                              |           |
| Description                                                                                                    |                                         |                  |                            |                |                              | 11.       |
| * Access Type                                                                                                    | ACCESS_ACCEPT                           | *                |                            |                |                              |           |
| Network Device Profile                                                                                                    | 號 Cisco 🔻 🕀                             |                  |                            |                |                              |           |
| Service Template                                                                                                    |                                         |                  |                            |                |                              |           |
| Track Movement                                                                                                    | (i)                                     |                  |                            |                |                              |           |
| Passive Identity Tracking                                                                                                    |                                         |                  |                            |                |                              |           |
|                                                                                                    |                                         |                  |                            |                |                              |           |
| ▼ Common Tasks                                                                                                    |                                         |                  |                            |                |                              |           |
| 🗹 DACL Name                                                                                                    | Postu                                   | reUnknown        | ٢                          |                |                              |           |
| Veb Redirection (CWA, MD                                                                                                    | M, NSP, CPP) 👔                          |                  |                            |                |                              |           |
| Client Provisioning (Posture                                                                                                    | e) •                                    | ACL fyus         | ifovredirect               | Valu           | JE It Provisioning Portal (d | efault) 🔻 |
| ✓ Attributes Details<br>Access Type = ACCESS_ACCEPT<br>DACL = PostureUnknown<br>cisco-av-pair = url-redirect-acl=fyusifovred<br>cisco-av-pair = url-redirect=https://ip:por | direct<br>rt/portal/gateway?sessionId=5 | SessionIdValue&p | ortal=27b1bc30-2e58-11e9-9 | 8fb-0050568775 | a3&action=cpp                | 11.       |

Posture NonCompliantプロファイルで、ネットワークへのアクセスを制限するためにDACLを選択します。

#### Authorization Profiles > New Authorization Profile

| Authorization Profile     |                       |
|---------------------------|-----------------------|
| * Name                    | FTD-VPN-NonCompliant  |
| Description               |                       |
| * Access Type             | ACCESS_ACCEPT         |
| Network Device Profile    | dtto Cisco 👻 🕀        |
| Service Template          |                       |
| Track Movement            |                       |
| Passive Identity Tracking |                       |
|                           |                       |
| ▼ Common Tasks            |                       |
| DACL Name                 | PostureNonCompliant 📀 |
|                           |                       |

#### Attributes Details

Access Type = ACCESS\_ACCEPT DACL = PostureNonCompliant

Posture Compliantプロファイルで、ネットワークへのフルアクセスを許可するためにDACLを選択します。

Authorization Profiles > New Authorization Profile

| Authorization Profile                  |               |
|----------------------------------------|---------------|
| * Name                                 | PermitAll     |
| Description                            |               |
| * Access Type                          | ACCESS_ACCEPT |
| Network Device Profile                 | 🗱 Cisco 💌 🕀   |
| Service Template                       |               |
| Track Movement                         |               |
| Passive Identity Tracking              |               |
|                                        |               |
| ▼ Common Tasks                         |               |
| DACL Name                              | PermitAll 🛇   |
|                                        |               |
| <ul> <li>Attributes Details</li> </ul> |               |
| Access Type = ACCESS_ACCEPT            |               |

ステップ 13Policy > Policy Sets > Default > Authorization Policyで認可ポリシーを作成します。 As条件として、Posture StatusとVNP TunnelGroup Nameが使用されます。

| ahaha Id                   | entity Sen                                  | vices Engine Home ♦ C                                                 | ontext Vis | ibility   | <ul> <li>Operations</li> </ul> | ▼Policy                 | Administration             | Work Ce | nters                  |   |             | License Warnin  | g 🔺    | Q, | 0    | • •     |
|----------------------------|---------------------------------------------|-----------------------------------------------------------------------|------------|-----------|--------------------------------|-------------------------|----------------------------|---------|------------------------|---|-------------|-----------------|--------|----|------|---------|
| Policy S                   | ets Profi                                   | ling Posture Client Provisionin                                       | g 🕨 Po     | licy Elen | nents                          |                         |                            |         |                        |   |             |                 |        |    |      |         |
|                            | $\odot$                                     | Default                                                               | Default p  | olicy set |                                |                         |                            |         |                        |   |             | Default Network | Access | ×  | - +  | 43      |
| > Auth<br>> Auth<br>> Auth | nentication<br>norization I<br>norization I | Policy (3)<br>Policy - Local Exceptions<br>Policy - Global Exceptions |            |           |                                |                         |                            |         |                        |   |             |                 |        |    |      |         |
| ▲ Auth                     | norization I                                | Policy (18)                                                           |            |           |                                |                         |                            |         |                        |   |             |                 |        |    |      |         |
|                            |                                             |                                                                       |            |           |                                |                         |                            |         | Results                |   |             |                 |        |    |      |         |
| +                          | Status                                      | Rule Name                                                             | Condit     | ions      |                                |                         |                            |         | Profiles               |   | Security Gr | oups            |        |    | Hits | Actions |
| Searc                      | h                                           |                                                                       |            |           |                                |                         |                            |         |                        |   |             |                 |        |    |      |         |
|                            |                                             |                                                                       |            | £         | Session-Posture                | eStatus EQU             | IALS Compliant             |         |                        |   |             |                 |        |    |      |         |
|                            | 0                                           | FTD-VPN-Posture-Compliant                                             | AND        | ĥ         | Cisco-VPN3000<br>Name EQUALS   | CVPN3000/<br>EmployeeVi | /ASA/PIX7x-Tunnel-Gr<br>PN | roup-   | ×PermitAll             | + | Select from | list            |        | +  | 4    | ¢       |
|                            |                                             |                                                                       |            | ĥ         | Session Posture                | eStatus EQU             | IALS NonCompliant          |         |                        | _ |             |                 |        |    |      |         |
|                            | 0                                           | FTD-VPN-Posture-NonCompliant                                          | AND        | ĥ         | Cisco-VPN3000<br>Name EQUALS   | CVPN3000/<br>EmployeeVI | /ASA/PIX7x-Tunnel-Gr<br>PN | roup-   | × FTD-VPN-NonCompliant | + | Select from | list            |        | +  | 0    | ¢       |
|                            |                                             |                                                                       |            | Ŀ         | Session Posture                | eStatus EQU             | JALS Unknown               |         |                        |   |             |                 |        |    |      |         |
|                            | $\odot$                                     | FTD-VPN-Posture-Unknown                                               | AND        | ĥ         | Cisco-VPN3000<br>Name EQUALS   | CVPN3000/<br>EmployeeVi | /ASA/PIX7x-Tunnel-Gr<br>PN | roup-   | × FTD-VPN-Redirect     | + | Select from | list            |        | +  | 9    | ¢       |

# 確認

ここでは、設定が正常に機能しているかどうかを確認します。

ISEでは、最初の検証ステップはRADIUSライブログです。Operations > RADIUS Live Logの順に 移動します。ここで、ユーザAliceが接続され、期待される認可ポリシーが選択されます。

| cisco Additionly Statistical Cright                                                | le Home + Cor                 | text Visibility | * Operation  | s → Policy → Ad                                           | Iministration + Work Ce                         | nters                                    |                                            |                                             |                                           |                                                       |            | License War             | ning 🔺 🔍                     |                                              |
|------------------------------------------------------------------------------------|-------------------------------|-----------------|--------------|-----------------------------------------------------------|-------------------------------------------------|------------------------------------------|--------------------------------------------|---------------------------------------------|-------------------------------------------|-------------------------------------------------------|------------|-------------------------|------------------------------|----------------------------------------------|
| RADIUS Threat-Centric I                                                            | NAC Live Logs + TACA          | CS Troub        | leshoot + Ad | aptive Network Control                                    | Reports                                         |                                          |                                            |                                             |                                           |                                                       |            |                         |                              |                                              |
| Live Logs Live Sessions                                                            |                               |                 |              |                                                           |                                                 |                                          |                                            |                                             |                                           |                                                       |            |                         |                              |                                              |
|                                                                                    | Misconfigured Su              | pplicants 0     |              | lisconfigured Network                                     | Devices ()                                      | RADIUS Dro                               | eps O                                      | Cli                                         | ent Stopped Res                           | ponding ()                                            | Repeat     | Counter ()              |                              |                                              |
|                                                                                    | 0                             |                 |              | 0                                                         |                                                 | 0                                        |                                            |                                             | 0                                         |                                                       |            | 0                       |                              |                                              |
|                                                                                    |                               |                 |              |                                                           |                                                 |                                          |                                            |                                             |                                           |                                                       |            |                         |                              | _                                            |
|                                                                                    |                               |                 |              |                                                           |                                                 |                                          |                                            |                                             | Refr                                      | esh Never                                             | Show Lates | t 20 records            | Within Last 3                | hours 🗾                                      |
| C Refresh O Reset Rep                                                              | eat Counts 🛛 🛓 Export         | To •            |              |                                                           |                                                 |                                          |                                            |                                             | Refr                                      | esh Never                                             | Show Lates | t 20 records            | Within Last 3                | Filter • •                                   |
| C Refresh O Reset Rep<br>Time                                                      | eat Counts 🕹 Export<br>Status | To •<br>Details | Repeat       | identity                                                  | Endpoint ID                                     | Endpoint Pr                              | Authenticat                                | Authorizati                                 | Refr<br>Authorizati                       | IP Address                                            | Show Lates | Device Port             | Within Last 3                | Filter • • • • • • • • • • • • • • • • • • • |
| C Refresh O Reset Rep<br>Time<br>X                                                 | eat Counts 🔮 Export<br>Status | To •<br>Details | Repeat       | Identity<br>Identity                                      | Endpoint D<br>Endpoint ID                       | Endpoint Pr                              | Authenticat                                | Authorizati                                 | Refr<br>Authorizati                       | IP Address                                            | Show Lates | Device Port             | Within Last 3 Identity Group | Filter • • • • Posture Stati                 |
| C Refresh O Reset Rep<br>Time<br>X<br>Feb 03, 2020 07:13:31                        | eat Counts Z Export<br>Status | Details         | Repeat       | Identity<br>Identity<br>alice@training.e                  | Endpoint ID<br>Endpoint ID<br>00:00:29:50:54:98 | Endpoint Pr<br>Endpoint Prc<br>Windows10 | Authenticat<br>Authenticatik<br>Default >> | Authorizati<br>Authorization<br>Default >>; | Authorizati<br>Authorizatior<br>FTD-VPN-R | IP Address<br>IP Address<br>IP Address<br>172.16.1.10 | Show Lates | Device Port Device Port | Within Last 3 Identity Group | Filter • • • • • • • • • • • • • • • • • • • |
| Refresh     Reset Rep     Time     Feb 03, 2020 07:13:31     Feb 03, 2020 07:13:29 | eat Counts 2 Export<br>Status | To +<br>Details | Repeat       | Identity<br>Identity<br>alice@training.e<br>#ACSACL#-IP-P | Endpoint ID<br>Endpoint ID<br>00:00:29:50:5A:90 | Endpoint Pr<br>Endpoint Prc<br>Windows10 | Authenticat<br>Authenticatk<br>Default >>  | Authorizati<br>Authorization<br>Default >>  | Authorizati<br>Authorizatior<br>FTD-VPN-R | P Address<br>IP Address<br>172.16.1.10                | Show Lates | Device Port Device Port | Within Last 3                | Filter • O •<br>Posture Stati<br>Pending     |

認可ポリシーFTD-VPN-Posture-Unknownが一致し、その結果、FTD-VPN-ProfileがFTDに送信されます。

### **Overview**

| Event                 | 5200 Authentication succeeded      |  |
|-----------------------|------------------------------------|--|
| Username              | alice@training.example.com         |  |
| Endpoint Id           | 00:0C:29:5C:5A:98 ⊕                |  |
| Endpoint Profile      | Windows10-Workstation              |  |
| Authentication Policy | Default >> Default                 |  |
| Authorization Policy  | Default >> FTD-VPN-Posture-Unknown |  |
| Authorization Result  | FTD-VPN-Redirect                   |  |

### **Authentication Details**

| Source Timestamp   | 2020-02-03 07:13:29.738       |
|--------------------|-------------------------------|
| Received Timestamp | 2020-02-03 07:13:29.738       |
| Policy Server      | fyusifov-28-3                 |
| Event              | 5200 Authentication succeeded |
| Username           | alice@training.example.com    |

# ポスチャステータスは保留中です。

結果セクションには、FTDに送信される属性が表示されます。

| lesult        |                                                                                                    |
|---------------|----------------------------------------------------------------------------------------------------|
| Class         | CACS:00000000000c0005e37c81a:fyusifov-26-3/368560500/45                                                                                                    |
| cisco-av-pair | url-redirect-acl=fyusifovredirect                                                                                                    |
| cisco-av-pair | url-redirect=https://fyusifov-28-3.example.com:8443/portal<br>/gateway?sessionId=0000000000000005e37c81a&<br>portal=27b1bc30-2e58-11e9-98fb-0050568775a3&action=cpp&<br>token=0d90f1cdf40e83039a7ad8a226603112 |
| cisco-av-pair | ACS:CiscoSecure-Defined-ACL=#ACSACL#-IP-PostureUnknown-5e37414d                                                                                                    |
| cisco-av-pair | profile-name=Windows10-Workstation                                                                                                    |
| LicenseTypes  | Base and Apex license consumed                                                                                                    |

FTDで、VPN接続を確認するために、ボックスにSSHで接続し、system support diagnostic-cliを 実行してから、show vpn-sessiondb detail anyconnectを実行します。この出力から、ISEから送 信された属性がこのVPNセッションに適用されていることを確認します。

```
<#root>
fyusifov-ftd-64#
show vpn-sessiondb detail anyconnect
Session Type: AnyConnect Detailed
Username
            : alice@training.example.com
Index
            : 12
Assigned IP : 172.16.1.10
            Public IP
                       : 10.229.16.169
            : AnyConnect-Parent SSL-Tunnel DTLS-Tunnel
Protocol
License
            : AnyConnect Premium
           : AnyConnect-Parent: (1)none SSL-Tunnel: (1)AES-GCM-256 DTLS-Tunnel: (1)AES256
Encryption
Hashing
            : AnyConnect-Parent: (1)none SSL-Tunnel: (1)SHA384 DTLS-Tunnel: (1)SHA1
Bytes Tx
            : 15326
                                     Bytes Rx
                                                 : 13362
Pkts Tx
            : 10
                                     Pkts Rx
                                                  : 49
Pkts Tx Drop : 0
                                     Pkts Rx Drop : 0
Group Policy : DfltGrpPolicy
Tunnel Group : EmployeeVPN
Login Time
           : 07:13:30 UTC Mon Feb 3 2020
Duration
            : 0h:06m:43s
Inactivity : 0h:00m:00s
VLAN Mapping : N/A
                                     VLAN
                                                   : none
Audt Sess ID : 000000000000005e37c81a
Security Grp : none
                                     Tunnel Zone : 0
```

AnyConnect-Parent Tunnels: 1 SSL-Tunnel Tunnels: 1 DTLS-Tunnel Tunnels: 1 AnyConnect-Parent: Tunnel ID : 12.1 Public IP : 10.229.16.169 Encryption : none Hashing : none TCP Src Port : 56491 TCP Dst Port : 443 Auth Mode : userPassword Idle Time Out: 30 Minutes Idle TO Left : 23 Minutes : win Client OS Client OS Ver: 10.0.18363 Client Type : AnyConnect Client Ver : Cisco AnyConnect VPN Agent for Windows 4.7.01076 Bytes Tx : 7663 Bytes Rx : 0 Pkts Tx : 5 Pkts Rx : 0 Pkts Tx Drop : 0 Pkts Rx Drop : 0 SSL-Tunnel: Tunnel ID : 12.2 Assigned IP : 172.16.1.10 Public IP : 10.229.16.169 Encryption : AES-GCM-256 Hashing : SHA384 Ciphersuite : ECDHE-RSA-AES256-GCM-SHA384 Encapsulation: TLSv1.2 TCP Src Port : 56495 TCP Dst Port : 443 : userPassword Auth Mode Idle Time Out: 30 Minutes Idle TO Left : 23 Minutes : Windows Client OS Client Type : SSL VPN Client Client Ver : Cisco AnyConnect VPN Agent for Windows 4.7.01076 Bytes Tx : 7663 Bytes Rx : 592 Pkts Tx : 5 Pkts Rx : 7 Pkts Tx Drop : 0 Pkts Rx Drop : 0 Filter Name : #ACSACL#-IP-PostureUnknown-5e37414d DTLS-Tunnel: Tunnel ID : 12.3 Assigned IP : 172.16.1.10 Public IP : 10.229.16.169 : AES256 Encryption Hashing : SHA1 Ciphersuite : DHE-RSA-AES256-SHA UDP Src Port : 59396 Encapsulation: DTLSv1.0 : userPassword UDP Dst Port : 443 Auth Mode Idle Time Out: 30 Minutes Idle TO Left : 29 Minutes Client OS : Windows Client Type : DTLS VPN Client Client Ver : Cisco AnyConnect VPN Agent for Windows 4.7.01076 Bytes Tx : 0 Bytes Rx : 12770 Pkts Tx : 0 Pkts Rx : 42 Pkts Tx Drop : 0 Pkts Rx Drop : 0

Filter Name : #ACSACL#-IP-PostureUnknown-5e37414d

ISE Posture: Redirect URL : https://fyusifov-26-3.example.com:8443/portal/gateway?sessionId=00000000000000005e37c83 Redirect ACL : fyusifovredirect クライアントプロビジョニングポリシーを確認できます。Operations > Reports > Endpoints and Users > Client Provisioningの順に移動します。

| dentity Services Engine                                                                            | Home + Context Visibili                                                          | y Operations Policy +              | Administration + Work Centers |                            |                   | License Warr  | ing 🔺 🔍 😝 👩 🔿            |
|----------------------------------------------------------------------------------------------------|----------------------------------------------------------------------------------|------------------------------------|-------------------------------|----------------------------|-------------------|---------------|--------------------------|
| RADIUS Threat-Centric NAC Liv                                                                      | e Logs + TACACS + Tro                                                            | ubleshoot + Adaptive Network Contr | ol Reports                    |                            |                   |               |                          |
| Export Summary                                                                                     | Client Provisioning<br>From 2020-02-03 00:00:00<br>Reports exported in last 7 of | 0 to 2020-02-03 08:14:07.0         |                               |                            |                   | + My Reports  | Z Export To • O Schedule |
| * Reports                                                                                          |                                                                                  |                                    |                               |                            |                   |               |                          |
| + Audit                                                                                            | Logged At                                                                        | Server                             | Event                         | Identity                   | Endpoint ID       | IP Address    | Client Provisioning Pol  |
| Device Administration                                                                              | Today 💌 🗙                                                                        |                                    |                               | Identity                   | Endpoint ID       |               |                          |
| Diagnostics                                                                                        | 2020-02-03 08:06:4                                                               | fyusifov-26-3                      | Client provisioning succeeded | alice@training.example.com | 00:0C:29:5C:5A:96 | 172.16.1.10   | AC_47_Win                |
| Endpoints and Users     Authentication Summary     Client Provisioning     Current Active Sessions | <u>.</u>                                                                         |                                    |                               |                            |                   | Rows/Page 1 V | 1 📩 o or 1 Total Rows    |

AnyConnectから送信されたポスチャレポートをチェックできます。Operations > Reports > Endpoints and Users > Posture Assessment by Endpointの順に移動します。

| dentity Services Engine        | Home                                                    | ▼Operations        | Policy      Administratio | n |                            |                   | License Warning   | <b>▲                                    </b> |
|--------------------------------|---------------------------------------------------------|--------------------|---------------------------|---|----------------------------|-------------------|-------------------|----------------------------------------------|
| + RADIUS Threat-Centric NAC Li | ive Logs + TACACS + Troubl                              | leshoot + Adaptive | Network Control Reports   |   |                            |                   |                   |                                              |
| Export Summary                 | Posture Assessment by E<br>From 2020-02-03 00:00:00.0 t | Endpoint ()        | 48.0                      | - |                            |                   | + My Reports      | Export To - O Schedule                       |
| My Reports                     | Reports exported in last 7 days                         | s <b>0</b>         |                           |   |                            |                   |                   |                                              |
| - Reports                      |                                                         |                    |                           |   |                            |                   | <b>T</b> F        | Filter • 📿 Refresh 🔹 •                       |
| ▶ Audit                        | Logged At                                               | Status             | Details PRA Actio         | n | Identity                   | C Endpoint ID     | IP Address        | Endpoint OS                                  |
| Device Administration          | × Today •                                               | <                  | •                         |   | Identity                   | Endpoint ID       |                   | Endpoint OS                                  |
| ▶ Diagnostics                  | 2020-02-03 08:07:5                                      | <b>~</b>           | N/A                       |   | alice@training.example.com | 00:0C:29:5C:5A:96 | 172.16.1.10       | Windows 10 Professional                      |
| ▼ Endpoints and Users          | •                                                       |                    |                           |   |                            |                   | Rows/Page 1 💌 💷 1 | ► ► 1 Total Rows                             |
| Authentication Summary         |                                                         |                    |                           |   |                            |                   |                   |                                              |
| Current Active Sessions        |                                                         |                    |                           |   |                            |                   |                   |                                              |
| External Mobile Devic          |                                                         |                    |                           |   |                            |                   |                   |                                              |
| Manual Certificate Pro         |                                                         |                    |                           |   |                            |                   |                   |                                              |
| PassiveID                      |                                                         |                    |                           |   |                            |                   |                   |                                              |
| Posture Assessment by          |                                                         |                    |                           |   |                            |                   |                   |                                              |
| Posture Assessment by          |                                                         |                    |                           |   |                            |                   |                   |                                              |

ポスチャレポートの詳細を表示するには、Detailsをクリックします。

| Identity Services Engine                                                                    |                                                |
|---------------------------------------------------------------------------------------------|------------------------------------------------|
|                                                                                             |                                                |
| Posture More Detail Assessment                                                              |                                                |
| From 2020-01-04 00:00:00.0 to 2020-02-03 08:13:38.0<br>Generated At: 2020-02-03 08:13:37:37 |                                                |
| Client Details                                                                              |                                                |
| Username                                                                                    | alice@training.example.com                     |
| Mac Address                                                                                 | 00:0C:29:5C:5A:96                              |
| IP address                                                                                  | 172.16.1.10                                    |
| Location                                                                                    | All Locations                                  |
| Session ID                                                                                  | 00000000000c0005e37c81a                        |
| Client Operating System                                                                     | Windows 10 Professional 64-bit                 |
| Client NAC Agent                                                                            | AnyConnect Posture Agent for Windows 4.7.01076 |
| PRA Enforcement                                                                             | 0                                              |
| CoA                                                                                         | Received a posture report from an endpoint     |
| PRA Grace Time                                                                              | 0                                              |
| PRA Interval                                                                                | 0                                              |
| PRA Action                                                                                  | N/A                                            |
| User Agreement Status                                                                       | NotEnabled                                     |
| System Name                                                                                 | DESKTOP-IE3556M                                |
| System Domain                                                                               | n/a                                            |
|                                                                                             |                                                |

### ISEでレポートを受信すると、ポスチャステータスが更新されます。この例では、ポスチャステ ータスは準拠しており、CoAプッシュは新しい属性セットでトリガーされます。

| S | Refresh 💿 Reset Repeat Cou | nts 🔮 Export To | -       |        |                  |                   |              |               |               |               |             |   |                |             | <b>▼</b> Filter | - 0-       |
|---|----------------------------|-----------------|---------|--------|------------------|-------------------|--------------|---------------|---------------|---------------|-------------|---|----------------|-------------|-----------------|------------|
|   | Time                       | Status          | Details | Repeat | Identity         | Endpoint ID       | Endpoint Pr  | Authenticat   | Authorizati   | Authorizati   | IP Address  |   | Network Device | Device Port | Identity Group  | Posture \$ |
| × |                            | •               |         |        | Identity         | Endpoint ID       | Endpoint Prc | Authenticatic | Authorization | Authorization | IP Address  | • | Network Device | Device Port | Identity Group  | Posture    |
|   | Feb 03, 2020 08:07:52.05   | <b>~</b>        | 0       |        |                  | 10.229.16.169     |              |               |               | PermitAccess  | 7           |   | FTD            |             |                 | Complia    |
|   | Feb 03, 2020 08:07:50.03   | 0               | 0       | 0      | alice@training.e | 00:0C:29:5C:5A:96 | Windows10    | Default >>    | Default >>    | FTD-VPN-R     | 172.16.1.10 |   |                |             |                 | Compliar   |
|   | Feb 03, 2020 07:13:29.74   | <b>~</b>        | 0       |        | #ACSACL#-IP-P    |                   |              |               |               |               |             |   | FTD            |             |                 |            |
|   | Feb 03, 2020 07:13:29.73   |                 | 0       |        | alice@training.e | 00:0C:29:5C:5A:96 | Windows10    | Default >>    | Default >>    | FTD-VPN-R     |             |   | FTD            |             | Workstation     | Pending    |
| / |                            |                 |         |        |                  |                   |              |               |               |               |             |   |                |             |                 |            |

Last Updated: Mon Feb 03 2020 09:10:20 GMT+0100 (Central European Standard Time)

Records Shown: 4

| verview              |                                      |
|----------------------|--------------------------------------|
| Event                | 5205 Dynamic Authorization succeeded |
| Username             |                                      |
| Endpoint Id          | 10.55.218.19 🕀                       |
| Endpoint Profile     |                                      |
| Authorization Result | PermitAll                            |

| uthentication Details |                                      |
|-----------------------|--------------------------------------|
| Source Timestamp      | 2020-02-03 16:58:39.687              |
| Received Timestamp    | 2020-02-03 16:58:39.687              |
| Policy Server         | fyusifov-28-3                        |
| Event                 | 5205 Dynamic Authorization succeeded |
| Endpoint Id           | 10.55.218.19                         |
| Calling Station Id    | 10.55.218.19                         |
| Audit Session Id      | 00000000000e0005e385132              |
| Network Device        | FTD                                  |
| Device Type           | All Device Types                     |
| Location              | All Locations                        |
| NAS IPv4 Address      | 192.168.15.15                        |
| Authorization Profile | PermitAll                            |
| Posture Status        | Compliant                            |
| Response Time         | 2 milliseconds                       |

| Other Attributes                                                                                        |                                                                                                    |
|----------------------------------------------------------------------------------------------------|----------------------------------------------------------------------------------------------------|
| ConfigVersionId                                                                                         | 21                                                                                                    |
| Event-Timestamp                                                                                         | 1580749119                                                                                                    |
| Device CoA type                                                                                         | Cisco CoA                                                                                                    |
| Device CoA port                                                                                         | 1700                                                                                                    |
| NetworkDeviceProfileId                                                                                  | b0699505-3150-4215-a80e-6753d45bf56c                                                                                                    |
| IsThirdPartyDeviceFlow                                                                                  | false                                                                                                    |
| AcsSessionID                                                                                            | af49ce55-d55c-4778-ad40-b03ea12924d2                                                                                                    |
| CoASourceComponent                                                                                      | Posture                                                                                                    |
|                                                                                                    |                                                                                                    |
| CoAReason                                                                                               | posture status changed                                                                                                    |
| CoAReason<br>CoAType                                                                                    | posture status changed<br>COA-push                                                                                                    |
| CoAReason<br>CoAType<br>Network Device Profile                                                          | posture status changed<br>COA-push<br>Cisco                                                                                                    |
| CoAReason<br>CoAType<br>Network Device Profile<br>Location                                              | posture status changed<br>COA-push<br>Cisco<br>Location#All Locations                                                                                                    |
| CoAReason<br>CoAType<br>Network Device Profile<br>Location<br>Device Type                               | posture status changed         COA-push         Cisco         Location#AII Locations         Device Type#AII Device Types                                                        |
| CoAReason<br>CoAType<br>Network Device Profile<br>Location<br>Device Type<br>IPSEC                      | posture status changed         COA-push         Cisco         Location#All Locations         Device Type#All Device Types         IPSEC#ls IPSEC Device#No                       |
| CoAReason<br>CoAType<br>Network Device Profile<br>Location<br>Device Type<br>IPSEC<br>Device IP Address | posture status changed         COA-push         Cisco         Location#All Locations         Device Type#All Device Types         IPSEC#Is IPSEC Device#No         192.168.15.15 |

FTDで、VPNセッション用の新しいリダイレクトACLとリダイレクトURLが削除され、PermitAll DACLが適用されていることを確認します。

<#root>
fyusifov-ftd-64#
show vpn-sessiondb detail anyconnect
Session Type: AnyConnect Detailed
Username :
alice@training.example.com
Index : 14
Assigned IP : 172.16.1.10 Public IP : 10.55.218.19

Protocol : AnyConnect-Parent SSL-Tunnel DTLS-Tunnel License : AnyConnect Premium : AnyConnect-Parent: (1)none SSL-Tunnel: (1)AES-GCM-256 DTLS-Tunnel: (1)AES256 Encryption : AnyConnect-Parent: (1)none SSL-Tunnel: (1)SHA384 DTLS-Tunnel: (1)SHA1 Hashing : 53990 Bytes Tx Bytes Rx : 23808 : 73 Pkts Rx : 120 Pkts Tx Pkts Tx Drop : 0 Pkts Rx Drop : 0 Group Policy : DfltGrpPolicy Tunnel Group : EmployeeVPN Login Time : 16:58:26 UTC Mon Feb 3 2020 : 0h:02m:24s Duration Inactivity : 0h:00m:00s VLAN Mapping : N/A VLAN : none Audt Sess ID : 000000000000005e385132 Security Grp : none Tunnel Zone : 0 AnyConnect-Parent Tunnels: 1 SSL-Tunnel Tunnels: 1 DTLS-Tunnel Tunnels: 1 AnyConnect-Parent: Tunnel ID : 14.1 Public IP : 10.55.218.19 Encryption : none Hashing : none TCP Src Port : 51965 TCP Dst Port : 443 Auth Mode : userPassword Idle Time Out: 30 Minutes Idle TO Left : 27 Minutes Client OS : win Client OS Ver: 10.0.18363 Client Type : AnyConnect Client Ver : Cisco AnyConnect VPN Agent for Windows 4.7.01076 Bytes Tx : 7663 Bytes Rx : 0 Pkts Tx Pkts Rx : 5 : 0 Pkts Tx Drop : 0 Pkts Rx Drop : 0 SSL-Tunnel: Tunnel ID : 14.2 Assigned IP : 172.16.1.10 Public IP : 10.55.218.19 Encryption : AES-GCM-256 : SHA384 Hashing Ciphersuite : ECDHE-RSA-AES256-GCM-SHA384 Encapsulation: TLSv1.2 TCP Src Port : 51970 TCP Dst Port : 443 Auth Mode : userPassword Idle Time Out: 30 Minutes Idle TO Left : 27 Minutes Client OS : Windows Client Type : SSL VPN Client Client Ver : Cisco AnyConnect VPN Agent for Windows 4.7.01076 Bytes Tx : 7715 Bytes Rx : 10157 Pkts Tx : 6 Pkts Rx : 33 Pkts Tx Drop : 0 Pkts Rx Drop : 0 Filter Name : #ACSACL#-IP-PermitAll-5e384dc0 DTLS-Tunnel: Tunnel ID : 14.3 Assigned IP : 172.16.1.10 Public IP : 10.55.218.19 : SHA1 Encryption : AES256 Hashing Ciphersuite : DHE-RSA-AES256-SHA Encapsulation: DTLSv1.0 UDP Src Port : 51536 UDP Dst Port : 443 Auth Mode : userPassword

| Idle Time Out | : | 30 Minutes       |     | Idle TO   | Left  | :   | 28  | Minutes |
|---------------|---|------------------|-----|-----------|-------|-----|-----|---------|
| Client OS     | : | Windows          |     |           |       |     |     |         |
| Client Type   | : | DTLS VPN Client  |     |           |       |     |     |         |
| Client Ver    | : | Cisco AnyConnect | VPN | Agent for | Windo | SW: | s4. | 7.01076 |
| Bytes Tx      | : | 38612            |     | Bytes R>  | (     | :   | 136 | 551     |
| Pkts Tx       | : | 62               |     | Pkts Rx   |       | :   | 87  |         |
| Pkts Tx Drop  | : | 0                |     | Pkts Rx   | Drop  | :   | 0   |         |
| Filter Name   | : |                  |     |           |       |     |     |         |

#ACSACL#-IP-PermitAll-5e384dc0

fyusifov-ftd-64#

トラブルシュート

ここでは、設定のトラブルシューティングに使用できる情報を示します。

ポスチャフローの詳細と、AnyConnectおよびISEのトラブルシューティングについては、次のリ ンクを確認してください。 <u>ISE ポスチャ スタイルの 2.2 前後の比較</u>

• こぼれたトンネル

スプリットトンネルが設定されている場合の一般的な問題の1つです。この例では、すべてのトラ フィックをトンネリングするデフォルトのグループポリシーが使用されます。特定のトラフィッ クだけがトンネル化される場合は、ISEおよびその他の内部リソースへのトラフィックに加えて 、AnyConnectプローブ(enroll.cisco.comおよび検出ホスト)もトンネルを通過する必要があります 。

FMCのトンネルポリシーを確認するには、まず、VPN接続に使用されているグループポリシーを 確認します。Devices > VPN Remote Accessの順に移動します。

| Overview Analysis Policies Devices   | Objects AMP Intelligence                               |                                              | De            | ploy 🧕 System Help 🔻 admin 🔻 |
|--------------------------------------|--------------------------------------------------------|----------------------------------------------|---------------|------------------------------|
| Device Management NAT VPN > Remot    | te Access QoS Platform Settings                        | FlexConfig Certificates                      |               |                              |
| EmployeeVPN<br>Enter Description     |                                                        |                                              |               | Save Save                    |
| Connection Profile Access Interfaces | Advanced                                               |                                              |               | Policy Assignments (1)       |
|                                      |                                                        |                                              |               | 0                            |
| Name                                 | ААА                                                    |                                              | Group Policy  |                              |
| DefaultWEBVPNGroup                   | Authentication: /<br>Authorization: /<br>Accounting: / |                                              | DfltGrpPolicy | / 5                          |
| EmployeeVPN                          | Authentication: I<br>Authorization: I<br>Accounting: I | ISE (RADIUS)<br>ISE (RADIUS)<br>ISE (RADIUS) | DftGrpPolicy  | / 5                          |

次に、Objects > Object Management > VPN > Group Policyの順に移動し、VPN用に設定された Group Policyをクリックします。

| Overview Analysis Policies Devices Objects                                                                                                    | AMP Intelligence                                                                   |        |
|----------------------------------------------------------------------------------------------------|------------------------------------------------------------------------------------|--------|
| Object Management Intrusion Rules                                                                                                    |                                                                                    |        |
| Object Management       Intrusion Rules         Group Policy       A Group Policy is a set of attribute and value pairs, stored in a generative stored in a generative stored in a generative store of a generative store of a generative store store of a generative store store of a generative store store of a generative store store of a generative store store of a generative store store of a generative store store of a generative store store sto | Edit Group Policy       ? ×         Name:*       DftGrpPolicy         Description: | icy or |
| IKEv1 Policy     IKEv2 IPsec Proposal                                                                                                    | Save Cancel                                                                        |        |
| B IKEv2 Policy                                                                                                    |                                                                                    | Disp   |

• アイデンティティNAT

もう1つの一般的な問題は、VPNユーザのリターントラフィックが誤ったNATエントリを使用し て変換されることです。この問題を解決するには、アイデンティティNATを適切な順序で作成す る必要があります。

最初に、このデバイスのNATルールを確認します。Devices > NATの順に移動し、Add Ruleをクリックして新しいルールを作成します。

| Ov   | Overview Analysis Policies Devices Objects AMP Intelligence Deploy 🍳 System Help 🔻 admin 🔻 |      |                        |                             |                     |                          |                      |                       |                            |                        |             |                |
|------|--------------------------------------------------------------------------------------------|------|------------------------|-----------------------------|---------------------|--------------------------|----------------------|-----------------------|----------------------------|------------------------|-------------|----------------|
| Dev  | vice Management                                                                            | NAT  | VPN VO                 | 6 Platform Set              | tings FlexConfig    | Certificates             |                      |                       |                            |                        |             |                |
| FT   | D_11                                                                                       |      | _                      |                             |                     |                          |                      |                       |                            | A Show Warnings        | Save        | 🔀 Cancel       |
| Ente | r Description                                                                              |      |                        |                             |                     |                          |                      |                       |                            |                        |             |                |
|      | _                                                                                          |      |                        |                             |                     |                          |                      |                       |                            |                        | 📑 Policy As | ssignments (1) |
| Rule | 25                                                                                         |      |                        |                             |                     |                          |                      |                       |                            |                        |             |                |
| 台Fi  | ter by Device                                                                              |      |                        |                             |                     |                          |                      |                       |                            |                        | 0           | Add Rule       |
|      |                                                                                            |      |                        |                             |                     | Original Packet          |                      |                       | Translated Packet          |                        | •           |                |
| #    | Direction                                                                                  | Туре | Source<br>Interface Ob | Destination<br>Interface Ob | Original<br>Sources | Original<br>Destinations | Original<br>Services | Translated<br>Sources | Translated<br>Destinations | Translated<br>Services | Options     |                |
| • N/ | AT Rules Before                                                                            |      |                        |                             |                     |                          |                      |                       |                            |                        |             |                |

開いているウィンドウのInterface Objectsタブで、Security Zonesを選択します。この例では、 NATエントリはZONE-INSIDEからZONE-OUTSIDEに作成されます。

| Add NAT Rule          |                 |                       |                         |             |                       | ? :           |
|-----------------------|-----------------|-----------------------|-------------------------|-------------|-----------------------|---------------|
| NAT Rule:             | Manual NAT Rule | <b>▼</b>              | Insert:                 | In Category | VAT Rules Befo        | ore 💌         |
| Type:                 | Static          | ▼ Fnable              | e                       |             |                       |               |
| Description:          |                 |                       |                         |             |                       |               |
| Interface Objects     | Translation PA  | T Pool Advance        | ced                     |             |                       |               |
| Available Interface C | )bjects 🖒       |                       | Source Interface Object | ts (1)      | Destination Interface | e Objects (1) |
| Search by name        |                 |                       | ZONE-INSIDE             | ũ           | ZONE-OUTSIDE          | ii ii         |
| ZONE-INSIDE           |                 |                       |                         |             |                       |               |
| ZONE-OUTSIDE          |                 | Add to                |                         |             |                       |               |
|                       |                 | Source                |                         |             |                       |               |
|                       |                 | Add to<br>Destination |                         |             |                       |               |
|                       |                 |                       |                         |             |                       |               |
|                       |                 |                       |                         |             |                       |               |
|                       |                 |                       |                         |             |                       |               |
|                       |                 |                       |                         |             |                       |               |
|                       |                 |                       |                         |             |                       | OK Cancel     |

Translationタブで、元のパケットと変換されたパケットの詳細を選択します。アイデンティティ NATであるため、送信元と宛先は変更されません。

| Edit NAT Rule           |               |          |          |            |           |                     |            |          | ? :        | × |
|-------------------------|---------------|----------|----------|------------|-----------|---------------------|------------|----------|------------|---|
| NAT Rule:               | Manual NAT Ru | le 💌     | Inser    | t:         |           | In Category         | NAT Rules  | Before 💌 |            |   |
| Туре:                   | Static        | <b>~</b> | 🗹 Enable |            |           |                     |            |          |            |   |
| Description:            |               |          |          |            |           |                     |            |          |            |   |
| Interface Objects       | Translation   | PAT Pool | Advanced |            |           |                     |            |          |            |   |
| Original Packet         |               |          |          |            | Translat  | ed Packet           |            |          |            |   |
| Original Source:*       | any           |          |          | <b>~</b> 📀 | Translate | d Source:           | Address    |          | <b>~</b>   |   |
| Original Destination:   | Address       |          | •        | ~          |           |                     | any        |          | <b>~</b> O |   |
|                         | VPN_Subr      | iet      |          | • 📀        | Translate | d Destination:      | VPN_Subnet |          | <b>V</b> O |   |
| Original Source Port:   |               |          |          | • 💿        | Translate | d Source Port:      |            |          | <b>v</b> 📀 | 1 |
| Original Destination Po | ort:          |          |          | • 0        | Translate | d Destination Port: |            |          | <b>v</b> 🔾 |   |
|                         |               |          |          |            |           |                     |            |          |            |   |
|                         |               |          |          |            |           |                     |            | ок       | Cancel     |   |

Advancedタブで、次の図に示すようにチェックボックスをオンにします。

| Edit NAT Rule        |                   |                |          |             |               | ? >       |
|----------------------|-------------------|----------------|----------|-------------|---------------|-----------|
| NAT Rule:            | Manual NAT F      | Rule 💌         | Insert:  | In Category | ▼ NAT Rules 8 | Before 💙  |
| Type:                | Static            | •              | Enable   |             |               |           |
| Description:         |                   |                |          |             |               |           |
| Interface Objects    | Translation       | PAT Pool       | Advanced |             |               |           |
| Translate DNS repl   | ies that match tl | his rule       |          |             |               |           |
| Fallthrough to Inter | face PAT(Destin   | ation Interfac | ce)      |             |               |           |
| IPv6                 |                   |                |          |             |               |           |
| Net to Net Mapping   |                   |                |          |             |               |           |
| Do not proxy ARP     | on Destination I  | nterface       | 7        |             |               |           |
| Perform Route Loo    | kup for Destinat  | ion Interface  |          |             |               |           |
| 🗖 Unidirectional     |                   |                | - `      |             |               |           |
|                      |                   |                |          |             |               |           |
|                      |                   |                |          |             |               |           |
|                      |                   |                |          |             | [             | OK Cancel |

翻訳について

シスコは世界中のユーザにそれぞれの言語でサポート コンテンツを提供するために、機械と人に よる翻訳を組み合わせて、本ドキュメントを翻訳しています。ただし、最高度の機械翻訳であっ ても、専門家による翻訳のような正確性は確保されません。シスコは、これら翻訳の正確性につ いて法的責任を負いません。原典である英語版(リンクからアクセス可能)もあわせて参照する ことを推奨します。